# 北京市延庆区 2022 年公开招聘社区工作者 报名指南

北京市延庆区 2022 年公开招聘社区工作者考试,考生需在指定 渠道——公招网进行网上报名等相关工作,现将具体操作步骤说明如 下:

特别提示:请广大考生关注相关信息发布,保持通讯工具畅通, 因通讯不畅导致的一切后果由考生承担。在报名开始前,仔细阅读北 京市延庆区 2022 年公开招聘社区工作者公告及相关附件,以免造成 报名不顺畅。

一、公招网使用要求

1. 请使用电脑进行报名,移动设备无法登录;

2. 推荐使用 360 安全浏览器、搜狗浏览器、QQ 浏览器、Chrome 浏览器或火狐浏览器直接访问公招网(www.gongzhao.net)。

二、账号注册

1. 个人登录。如考生为首次登录公招网,请在弹出登录界面先点击"立即注册",完成账号注册;如考生已注册过公招网账号,请在账号登录后选择相应职位直接报名。

| 尊敬的游客,欢迎登录公招网                   |            |             | 个人登录 单位登录 帮助中心 收藏本站 |
|---------------------------------|------------|-------------|---------------------|
| <b>颜谷提网</b><br>www.gongzhao.net | 搜索职位,公司或地点 | 水司八打四       |                     |
|                                 | 总经理副总经理    | 登求公招网       |                     |
| Tures                           |            | 用户名/邮箱/手机号  | And Office          |
|                                 |            | · 密码        | 时艰                  |
|                                 |            | >> 请拖动滑块解锁  | 不隔离爱                |
|                                 | 3          | 登录          |                     |
|                                 |            | 🧠 微信登录 立即注册 | ROY                 |

- 1 -

2. 个人注册。用户可以选择手机号码注册(推荐使用)或邮箱
 (建议使用 QQ 邮箱)地址注册,务必正确填写个人信息并拖动滑块
 解锁,填写手机或邮箱收到的验证码,点击"注册"。

| www.gongzhao.net 欢迎注册公招网! |                |
|---------------------------|----------------|
|                           |                |
| 御工作 上外相                   | 手机注册           |
|                           | *              |
|                           | A              |
|                           | o              |
|                           |                |
|                           | 絵印通过           |
|                           | 論证明 已发送(178s)  |
|                           | 注 <del>到</del> |
|                           |                |

 www.gongzhao.net 欢迎注册公招网

#### 三、填写信息及报名

1. 点击招聘公告。在首页"社工专区"找到"北京市延庆区 2022
 年公开招聘社区工作者",点击进入;

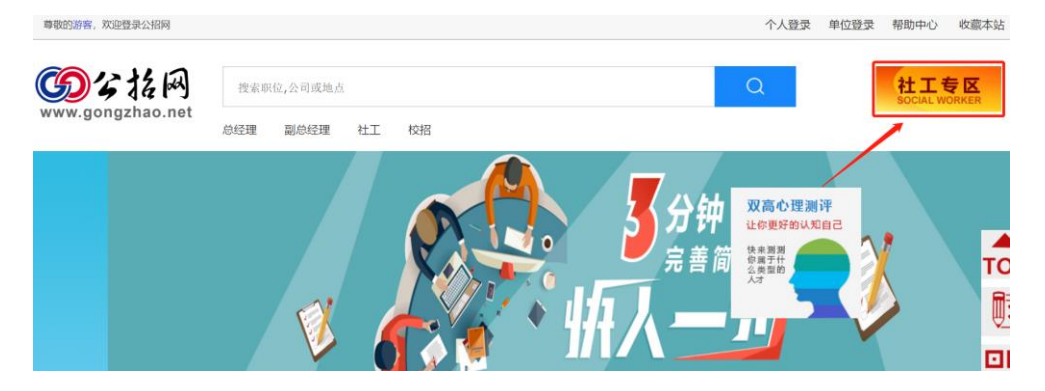

#### 社工专区

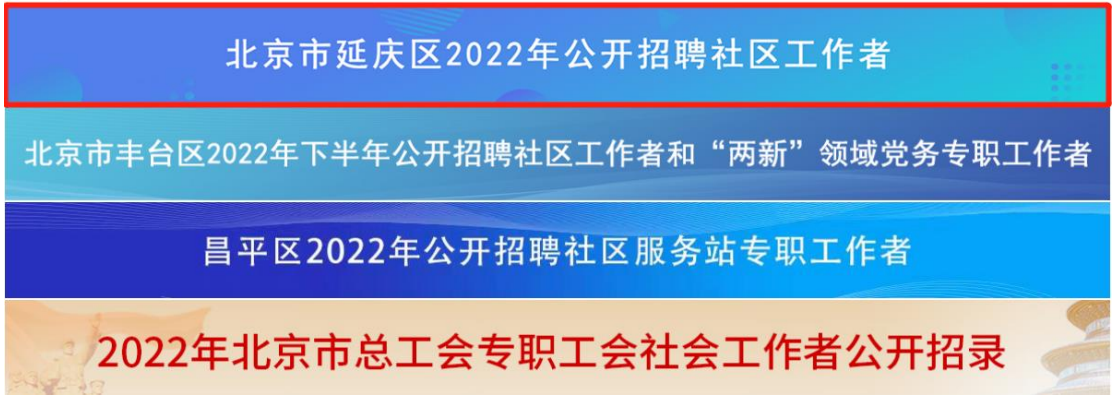

2. 报名承诺书下载。打开招聘公告页面,滑到页面底端,下载附

#### 件2(报名承诺书);

| 试资格的,以及7 | 王笔试、面试、体检甲作弊的,一丝查买,取消录用贫格;                                               |  |
|----------|--------------------------------------------------------------------------|--|
| (二)本次考   | 试不指定考试辅导用书,不举办也不委托任何单位或个人举办考前辅导;                                         |  |
| (三)考生应   | 新建下载任务                                                                   |  |
| (四)考生应   | 网址: https://www.gongzhao.com.cn/files/ckeditor/files/2022-11-01/77bd 负责: |  |
| (五)本次招   | <b>8称:</b> bdf493-8026-4cda-99f4-052a784711f6 12.92 KB 控要求及时调整工作安排,有     |  |
| 关调整公告将在  | 、支持和配合;                                                                  |  |
| (六)参加考   | Pskd91: C:\Users\zhujing\Desktop                                         |  |
| 史、健康状况等  | <b>直接打开</b> 下载                                                           |  |
| 相应资格,如有  |                                                                          |  |
| 政策咨询电    | 话:69182953; 技术咨询电话: 67770630                                             |  |
| 咨询时间:    | 工作日上午9:00-11:30,下午去:30-17:00                                             |  |
|          |                                                                          |  |
| 附件1: 报名  | 3承诺书                                                                     |  |
| 附件2:报考   | "指南                                                                      |  |
|          |                                                                          |  |

### 3. 填写报名承诺书并拍照或扫描;

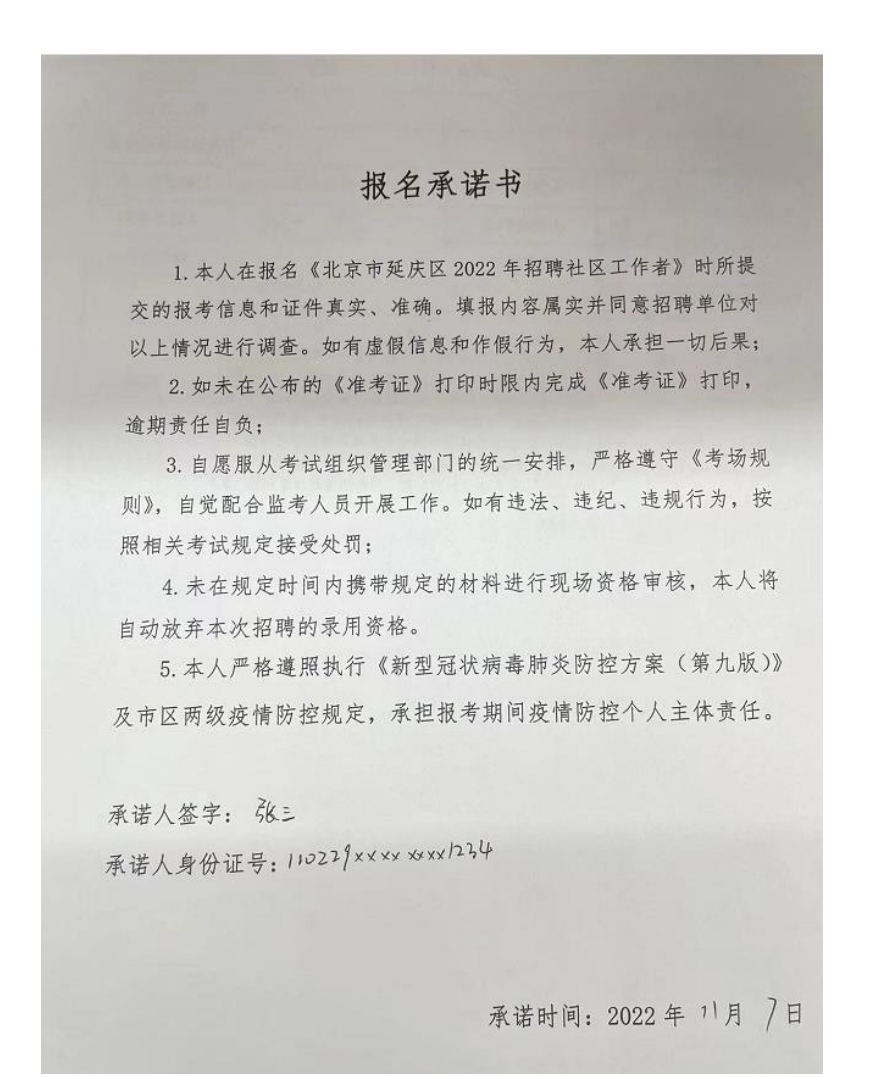

4. 职位申请。点击"职位"栏目,选择所要报名的职位,进入申请页面,点击"立即申请";

| SS な 花 谷<br>www.gongzhao.net | đ                              | <b>T</b>            | •骤                | 惠                            | ŧ              |                                      |                   |
|------------------------------|--------------------------------|---------------------|-------------------|------------------------------|----------------|--------------------------------------|-------------------|
| 首页                           | 按单位第                           | 选:全 部 *             |                   |                              |                |                                      |                   |
| 公告                           | <b>e</b> †                     | 土区工作者-面向社会人员        |                   | 北京市延庆区民政局-延<br>学历:大专及以上 招聘人数 | 庆区民政局<br>g:18人 | 发布时间:                                |                   |
| 服位                           | ) 🔍 ł                          | 土区工作者面向退役大学生.       |                   | 北京市延庆区民政局-延<br>学历:大专及以上 招聘人委 | 庆区民政局<br>g:2人  | 发布时间:                                |                   |
|                              |                                |                     |                   | 第1页                          | 共1页 首页 上       | -页 下页 末页                             | 共2条记录             |
| 首页 >> 岗位 >> 北河               | 京市延庆区2022年公开<br><b>者-面向社会人</b> | 招聘社区工作者<br><b>员</b> |                   |                              | Ŷ              | 即申请                                  | 分享                |
| 北京市延庆区                       | 民政局 - 延庆区民政                    | 文局                  |                   |                              |                |                                      |                   |
| <b>骨</b> 招聘单位                | 单位名称: 北京市<br>单位性质: 国家行i        | 延庆区民政局<br>取机关       |                   |                              |                | www.gol                              | ら招网<br>ngzhao.net |
| 戸 基本信息                       | 所属机构:延庆区 <br>开始报名:             | 民政局                 | 招聘人数:18人<br>截止报名: |                              |                | 北京双高国                                | 示人力资本集团<br>报名表    |
| 🕑 职位描述                       | 暂无职位描述,职任                      | 立洋情请查看招聘公告。         | 学历要求:大专及          | ٤IJ.E                        |                | ———————————————————————————————————— | <sup>关注公众号</sup>  |
| 🖸 职位要求                       | 暂无职位要求,职位                      | 立要求请查看招聘公告。         |                   |                              |                |                                      | RSA               |

5. 上传证件照。弹出报名表页面,点击"上传证件照"上传个人照片。照片建议使用尺寸为宽 130 像素\*高 175 像素的近期一寸证件照,底色不限;

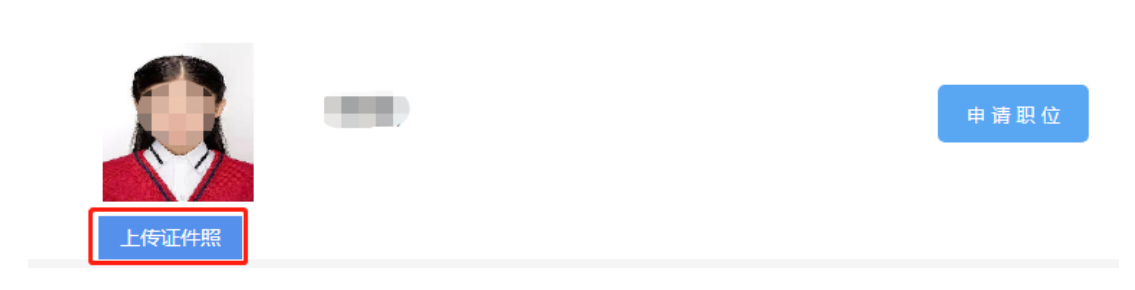

6. 编辑个人信息。点击"编辑"开始填写个人报名信息(注:\* 为必填项);

| 基本信息             | 编辑                 |
|------------------|--------------------|
| 姓 名:             | 性 别:女              |
| 手 机: 1891234     | 证件号码:              |
| 出生日期: 1991-08-26 | 婚姻状况: 已婚           |
| 民 族:汉族           | 邮 箱: 31732 @qq.com |
|                  |                    |

7. 保存个人信息。信息编辑完成后,点击"保存";

| 基本信息 |            |   |       | 保存       | 取消 |
|------|------------|---|-------|----------|----|
|      | 10.01      |   |       |          |    |
| 姓名   |            | * | 性别男   | <b>刊</b> | *  |
| 手 机  |            | * | 证件号码  |          | *  |
| 出生日期 | 1995-09-28 | * | 婚姻状况E | 己婚       | *  |

8. 上传附件。请在"附件"中依次上传报名承诺书扫描件、毕业 证书扫描件、学位证书扫描件、有效期内的教育部学历证书电子注册 备案表(国外学历学位认证书),报考面向退役大学生士兵的人员还 需上传退伍证;

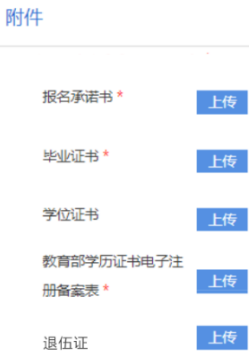

(大专学历无需上传学位证书;教育部学历证书电子注册备案表须在有效期内;党校学历考生请在查看下方"党校学历查询示例",截屏查询结果并上传截屏)

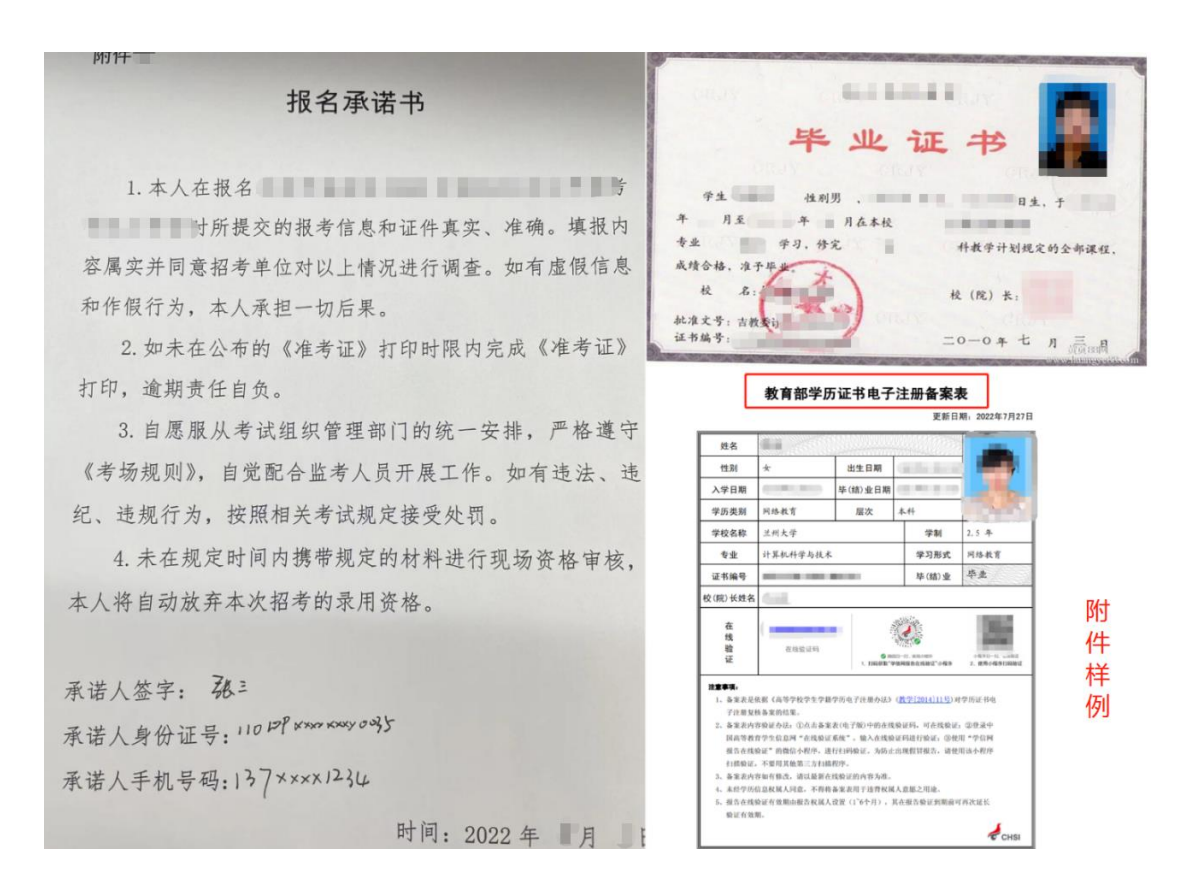

9.申请职位。报名信息、附件填写上传后,点击"申请职位"按钮。系统提示确认后,系统显示报名成功。若页面提示"请将报名表填写完整",请考生完成所有必填信息填报后,再点击"申请职位";

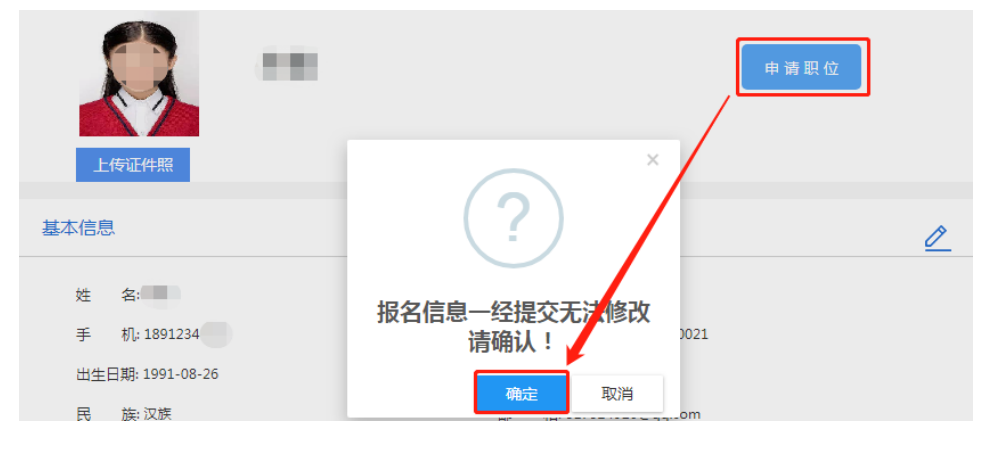

|                                          | 申请职位  |
|------------------------------------------|-------|
| 上传证件照基本信息                                |       |
| 姓 名:<br>手 机: 1891234<br>出生日期: 1991-08-26 | 报名成功  |
|                                          | 确定    |
|                                          |       |
| 上传证件照                                    | ×     |
| 上传证件照 基本信息 Ø                             | (I) × |
| 上传证件照<br>基本信息<br>姓名:<br>王 和: 1801224     | ×     |

10.查看审核状态。报名成功后,考生可在个人中心页面,"我的工作申请"中查看申请记录及审核状态。审核状态包括:"待审核"、
"通过资格审核"、"未通过资格审核";

| <b>2</b> 个人中心<br>首页<br>我的简历 | Rie Rrie | 四您, |      |     | ß | 编辑简历 |      |
|-----------------------------|----------|-----|------|-----|---|------|------|
| ▶ 我的求职<br>搜索招聘需求            | ▋ 我的工作申词 | 青   |      |     |   |      | 更多>> |
| 我的工作申请                      | 单位名称     | 职位  | 申请时间 | 状态  |   | 操作   |      |
| 民相关查询 职位推荐查看                |          |     |      | 待审核 |   |      |      |

11. 重新填报。审核状态显示"未通过资格审核"的考生,点击 "查看原因"按钮,可查看未通过原因。未通过资格审核的考生,若 符合招考条件,在报名期间,必须从审核状态处点击"重报"按钮, 选择相应职位,修改个人信息后重新申请职位。<u>其他页面均无法进行</u>

# 重报。

| <b>20 个人中心</b><br>首页<br>我的简历 | 、 欢迎然   | Ŗ,               |                              |                    | <b>一</b> 编辑简历 |
|------------------------------|---------|------------------|------------------------------|--------------------|---------------|
| ▶ 我的求职<br>我的工作申请             | ▋ 我的工作申 | 请                |                              |                    | 更多>>          |
| 准考证查询<br>审核及缴费查询 (new)       | 单位名称    | 职位               | 申请时间                         | 状态                 | 操作            |
| 成绩查询                         | _       |                  | ×                            | 未通过资格审核<br>重报 查看原因 | 报名表           |
| ⑦ 通知公告 通知信息                  |         | (!               | )                            | -                  |               |
| ⑦ 个人设置 密码修改 修改登录手机 修改登录邮箱    |         | 教育部学历证书电<br>表上传错 | 3子注册备案<br>誤<br><sup>确定</sup> |                    |               |
|                              | ŧ       |                  |                              |                    |               |
| ■ 我的工作中)                     | 月       |                  |                              |                    | 史多>>          |
| 单位名称                         | 职位      | 申请时间             | 状态                           |                    | 操作            |
|                              |         | 新报名唯一入口          |                              | 资格审核<br>查看原因       | 报名表           |
|                              | 1000    |                  |                              |                    | 100           |

# 四、咨询电话

技术咨询电话: 010-67770636 咨询时间:工作日 9:00-11:30 14:00-17:00

#### 教育部学历证书电子注册备案表下载教程

北京市延庆区 2022 年公开招聘社区工作者考试,考生需在学信 网下载教育部学历证书电子注册备案表,现将具体操作步骤说明如 下:

一、注册与登录

1. 输入 www.chsi.com.cn 登录学信网,点击"登录"按钮,进入 学信档案,再点击"登录学信档案"按钮。

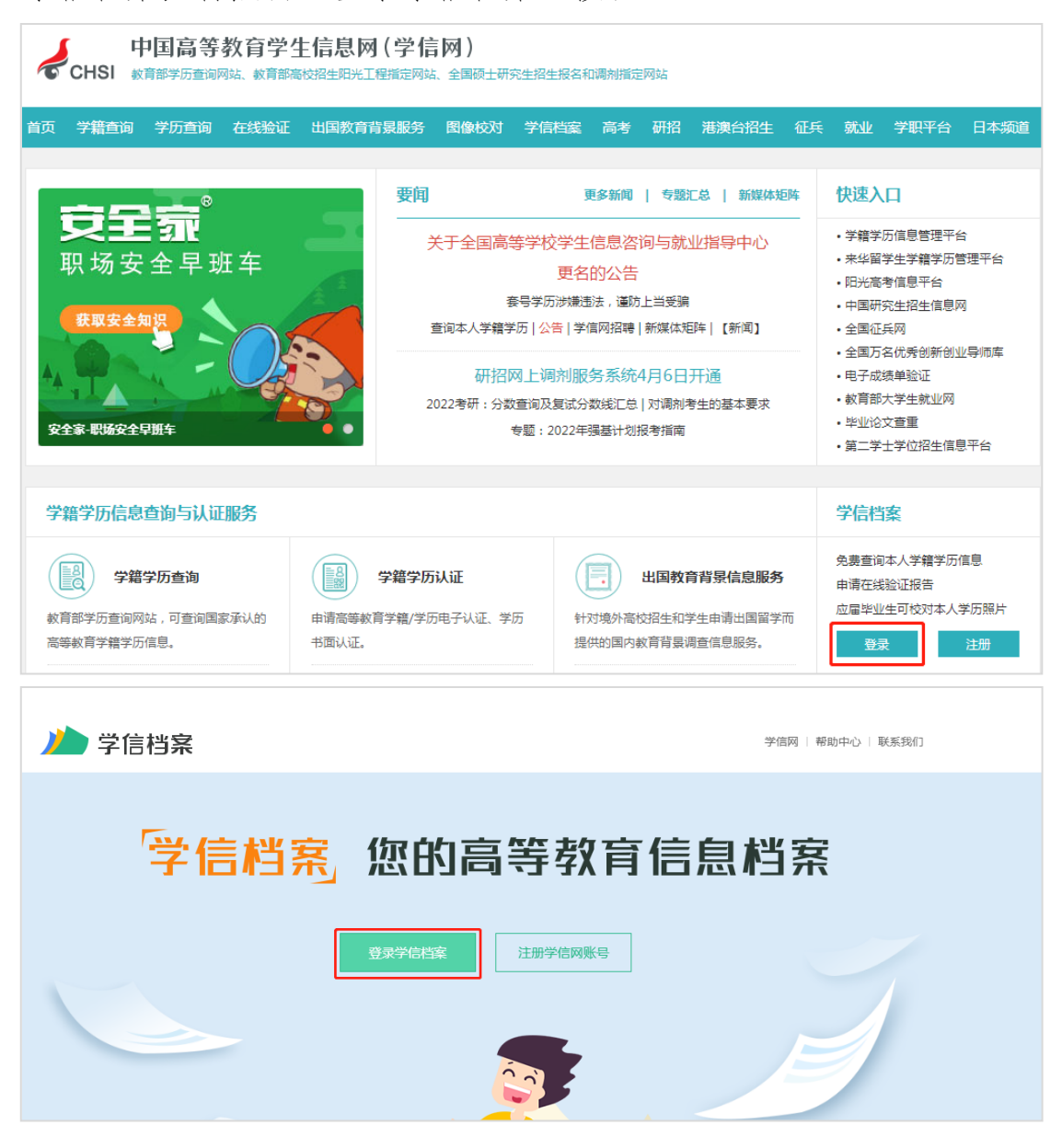

2. 点击"注册"。(已经注册过的用户使用账号、密码直接登录)

| // 学信档案 |                |                  |
|---------|----------------|------------------|
|         |                |                  |
|         | 登录             | (空)<br>学信<br>机器人 |
|         | 请使用 学信网账号 进行登录 |                  |
|         | 2 手机号/邮箱       |                  |
|         | 🔒 密码           |                  |
|         | 登录             |                  |
|         | 找回密码 注抗        | HT.              |

3.填完注册信息后点击"立即注册",然后登录学信档案。

| 🖌 сны 🕸                     | 国高等教育学生                                             | E信息网(学信网)                                                        | 实名注册                                          |                          |                                                                     |
|-----------------------------|-----------------------------------------------------|------------------------------------------------------------------|-----------------------------------------------|--------------------------|---------------------------------------------------------------------|
| <b>"学</b><br>支持<br>高校<br>其他 | 信网账号"可用于务<br>的平台有:学信档案(<br>面向港澳台招生信息网<br>服务,例如:如果您进 | 登录学信网各服务平台<br>含图像校对、学籍信息核对等<br>1、学职平台、国家24365大学<br>行过图像校对,则可凭此联号 | 》)、中国研究生招生信息<br>生就业服务平台、全国大学<br>进行"研招网上报名"、"兵 | 网、高考特<br>学生创业服<br>役登记"、" | 殊类型招生报名平台、全国征兵网、学信就业、<br>务网等。如果综在使用这些服务时注册过账号,<br>应征入伍"等,而无需再次注册账号。 |
|                             | * 手机号                                               |                                                                  |                                               |                          |                                                                     |
|                             | * 短信验证码                                             |                                                                  | 免费获取                                          |                          |                                                                     |
|                             | * 密码                                                |                                                                  |                                               |                          |                                                                     |
| 2                           | * 密码确认                                              |                                                                  |                                               |                          |                                                                     |
|                             | * 姓名                                                |                                                                  |                                               |                          |                                                                     |
|                             | *证件类型                                               | 居民身份证                                                            | ~                                             | 中国大陆                     | 地区用户推荐设置居民身份证。                                                      |
| 9                           | * 证件号码                                              |                                                                  |                                               |                          |                                                                     |
|                             |                                                     | 以下信息为选填项 , 忘记密码                                                  | 时可通过手机号找回密码                                   |                          |                                                                     |
|                             | 安全邮箱                                                | 选填                                                               |                                               |                          |                                                                     |
|                             | 密保问题1                                               | 请选择                                                              | ~                                             | 答案                       |                                                                     |
|                             | 密保问题2                                               | 请选择                                                              | ~                                             | 答案                       |                                                                     |
|                             | 密保问题3                                               | 请选择                                                              | ~                                             | 答案                       |                                                                     |
|                             |                                                     | ✓ 我已阅读并同意"学信网用」                                                  | 户协议" ✔ 接收学信网微1                                | <b>信消息提醒</b>             | 1                                                                   |
|                             |                                                     | 立即注                                                              | EAD                                           |                          |                                                                     |
|                             | 또 (明中))题1<br>乾保(问题2<br>乾保(问题3                       | #2427¥<br>清选择<br>请选择<br>✓ 我已阅读并同意"学信网用」<br>立即泛<br>找回密码           | 、<br>→协议" ☑ 接收学信网微<br>U册                      | ■乗<br>答案<br>答案<br>言消息提醒  |                                                                     |

# 二、查询

1. 点击"学历"进入本人身份核验页面,输入就读或毕业的学校 名称,点击"验证"按钮。

| ルトン 学信档案             | <b>美</b>                     | 文育信息 在线验证报告            | 学历认证与成绩验证                   | 国际合作申请 调查/投票        |
|----------------------|------------------------------|------------------------|-----------------------------|---------------------|
| د بر<br>مراجع        | -                            | 高校毕业                   | 生跟踪调查                       | 问卷                  |
| ■<br>高等教育信息<br>学籍 学历 | <b>マン</b><br>在线验证报告<br>查看 申请 | ■ 三<br>学历认证与成绩验证<br>查看 | 日本<br>留学报告传输<br>查看 发送报告 翻译件 | ・<br>学业证书图像校对<br>校対 |

| ルトン 学信档案 | 首页高等 | 教育信息                  | 在线验证报告       | 学历认证与成   | 绩验证  | 国际合作申请    | 调查/投票 | 职业测评 | 就业 | ⑧ 个/ | <b>\</b> # |
|----------|------|-----------------------|--------------|----------|------|-----------|-------|------|----|------|------------|
|          |      |                       | z            | 5人身份核验   |      |           |       |      |    |      |            |
|          | 为保障  | 您的信息安全                | ≧,请选择一种方式    | 进行核验,核验通 | 过后才能 | 查看本人的学籍学历 | 万信息。  |      |    |      |            |
|          | 使用学( | 方式1<br>信网App迎<br>进行实人 | 回过人像比对<br>核验 |          | 输入   | <u> </u>  | 学校名称  |      |    |      |            |
|          |      |                       |              |          | 输入   | 就读或毕业的学校  | 交名称   |      |    |      |            |
|          |      | 去验证                   | E            |          |      | 验证        |       |      |    |      |            |

2. 点击"查看该学历的电子注册备案表"。

| //)学信档      | <b>案</b> 前 | 高等教育信息     本 | 在线验证报告 | 学历认证与成绩验证 | 国际合作申请    | 调查/投票 |
|-------------|------------|--------------|--------|-----------|-----------|-------|
| 学籍信息/图像校对   | 学历信息  考研(  | 言息 毕业去向      |        |           |           |       |
|             | r          | 言            | 哥校毕业   | 生跟踪调查     | 问卷        |       |
| 您一共有1个学历 还有 | 有学历没有显示出来了 | ? 尝试绑定学历     | 学历查询范围 |           |           |       |
| du du       | ets, ets,  | eta eta di   |        | •         | 查看该学历的电子注 | E册备案表 |
| 0           |            | 姓名:          |        | 性别:       |           |       |

3. 弹出高校毕业生跟踪调查调查问卷,点击"跳过"按钮。

| )]         | 学信     | 档案         |                   | 高等教育信息    | 在线验证报告    |              |         | 职业测评 | 就业 |
|------------|--------|------------|-------------------|-----------|-----------|--------------|---------|------|----|
| 首页         | 高等学籍   | 高等学历       | 协助申               | 请         |           |              |         |      |    |
| -          | ?,     | ,<br>      |                   | 高         | 5校毕业:     | 生跟踪调查        | 问卷      | ÷    | Ľ  |
| a<br>Z     | 本科-华北理 | 工大学轻工学院    | <del>院</del> -信息管 | 理与信息系统    |           |              |         |      |    |
| <b>0</b> E | 3申请    |            |                   |           | 高校毕       | 业生跟踪调查问卷     | <u></u> |      |    |
| 在线         | 验证     | 为了解高校毕业    | 1/生职业发            | 展现状,帮助大学; | 生做好就业指导,请 | 您参与本次调查,真诚感谢 | 您的参与!   |      |    |
| 244        | 19161  | 1. 您现在处于何种 | 财态                |           |           |              |         |      |    |
|            | (      |            |                   |           |           |              |         |      |    |
|            |        | 确定或已升学     |                   |           |           | @ 确定或已出国     |         |      |    |
|            |        | 求职中        |                   |           |           | ○暫不就业        |         |      |    |
|            |        |            |                   |           | 對的        | せた。          |         |      |    |

# 4. 点击"查看"。(超过有效期的点击"延长验证有效期")

|                                                                                      | 学信档                                                                                                    | 係                                             | 首页                                                                                                    | 等教育信息                                               | 在线验证报告                                                                                              | 学历认证与成绩                                            | 验证 国际合                            | 作申请      | 调查/投票                         | 职业测评                  | <sup>z</sup> 就业 | ⑧ 个人中心、              |
|--------------------------------------------------------------------------------------|----------------------------------------------------------------------------------------------------|-----------------------------------------------|----------------------------------------------------------------------------------------------------|-----------------------------------------------------|----------------------------------------------------------------------------------------------------|----------------------------------------------------|-----------------------------------|----------|-------------------------------|-----------------------|-----------------|----------------------|
| 首页                                                                                   | 高等学籍                                                                                                    | 高等学历                                          | 协助申请                                                                                                    |                                                     |                                                                                                    |                                                    |                                   |          |                               |                       |                 |                      |
| -                                                                                    | _?>                                                                                                    | <u> </u>                                      |                                                                                                    | 高                                                   | 「校毕业                                                                                                | 生跟踪调                                               | 查问卷                               | <b>★</b> |                               |                       | - 1             | <b>.</b>             |
|                                                                                      | - esy - es                                                                                                    | - a                                           | - mg                                                                                                    | esg esg                                             |                                                                                                    |                                                    |                                   |          |                               |                       |                 |                      |
| <b>0</b> E                                                                           | 申请的报告                                                                                                    |                                               |                                                                                                    |                                                     |                                                                                                    |                                                    |                                   |          |                               |                       |                 |                      |
| 在线                                                                                   | 验证码                                                                                                    |                                               | 语种                                                                                                    | 有效                                                  | U)                                                                                                  | 状态                                                 |                                   | 操作       |                               |                       |                 |                      |
|                                                                                      |                                                                                                    |                                               | 中文                                                                                                    | 2022                                                | -07-10                                                                                              | 有效                                                 |                                   | 查看       | 延长验证有                         | i效期 关i                | 闭               |                      |
|                                                                                      |                                                                                                    |                                               |                                                                                                    |                                                     |                                                                                                    |                                                    |                                   |          |                               |                       |                 |                      |
| 5                                                                                    | 中<br>CHSI 數                                                                                                    | 1国高等。                                         | 教育学                                                                                                    |                                                     |                                                                                                    | 计研究生招生报名和                                          | 调剂指定网站                            |          |                               |                       |                 |                      |
| 前の                                                                                   | 中<br>CHSI 新<br>学籍查询                                                                                                    | 中国高等。<br><sup>育部学历查询网</sup><br>学历查询           | 教育学<br><sup>弦、教育部語</sup><br>在线验证                                                                                | 生信息网<br><sup>新校招生阳光工和</sup> 出国教育背                   | (学信网)<br>毀描定网站、全国研<br>家服务 图像相                                                                       | 社研究生招生报名和<br>2017 学信档案                             | 调剂指定网站<br>高考研招                    | 港澳台      | 招生 征兵                         | 就业                    | 学职平台            | 日本频道                 |
| 前面                                                                                   | 中<br>CHSI 数<br>学籍查询                                                                                                    | 中国高等。<br>育部学历查询 (<br>学历查询<br>武織证报告 >          | 教育学:                                                                                                    | 生信息网<br>高校招生阳光工和<br>出国教育背<br>正书电子注册备                | (学信网)<br><sup> </sup>                                                                               | 止研究生溶生凝各和<br>2对   学信档室                             | 周潮指定网站<br>高考 研招                   | 港澳台      | 宿生 征兵                         | : 就业                  | 学职平台            | 日本频道                 |
| 前<br>(前)<br>(前)<br>(二)<br>(二)<br>(二)<br>(二)<br>(二)<br>(二)<br>(二)<br>(二)<br>(二)<br>(二 | CHSI 数1<br>学籍音询<br>5 学籍/学历花<br>在线验证                                                                                                    | 1 <b>国高等</b> (<br>育部学历查询网<br>学历查询<br>王瑗验证报告 > | <b>教育学</b><br>3<br>4<br>4<br>3<br>4<br>3<br>4<br>5<br>5<br>5<br>5<br>5<br>5<br>5<br>5<br>5<br>5<br>5<br>5<br>5  | 生信息网<br>地国教育育<br>正书电子注册备<br>择报告语种:                  | (学信网)<br>第第定网站、全国研<br>累服务 图像相<br>意表                                                                 | 过研究生招生报名和<br>2对  学信档案                              | 周刘指定网站<br>高考研招                    | 港澳台      | 招生 征兵                         | · 就业                  | 学职平台            | 日本频道                 |
| 前<br>前<br>前<br>う<br>、                                                                | <ul> <li>         ・ 学籍宣询         <ul> <li>学籍宣询</li> <li>学籍/学历で</li> <li>             在线验证         </li> <li>             验证报告简介         </li> </ul></li></ul>                                                                                                    | ■ <b>国高等</b><br>膏部学历查询<br>プ历査询<br>正线验证报告 >    | 教育学会<br>3935、教育部署<br>在线验证<br>- 教育部学所)<br>- 请选                                                                   | 生信息网<br>酸增生阳光工作<br>出国教育背<br>正书电子注册备。<br>择报告语种:      | (学信网)<br>對描記网站、全国研<br>累服务 图像相<br>意表<br>中文 英文                                                        | 止研究生溶生緑名和<br>対 学信档案                                | 高考研招                              | 港澳台      | 图生 征兵<br>文·安·丰                | 就业                    | 学职平台            | 日本频道                 |
| 前<br>前<br>う<br>う<br>う                                                                | CHSI 数1<br>学籍直询<br>○ 学籍/学历码<br>在线验证<br>验证报告简介<br>防伪措施                                                                                                    | 申国高等。<br>章部学历查询<br>学历查询<br>王践验证报告 >           | 教育学生<br>数。<br>数<br>育部<br>一<br>本<br>成<br>物<br>正<br>-<br>-<br>-<br>-<br>-<br>-<br>-<br>-<br>-<br>-<br>-<br>-<br>- | 生信息网<br>較招生的光工系<br>出国教育背<br>正书电子注册备新<br>择报告语种:      | (学信网)<br>對前定网站、全国际<br>累服务 图像体<br>意表<br>中文 英文                                                        | <sup>出研究生招生报名和</sup><br>2071 学信档案<br>文育部学历         | <sup>周勉指定网站</sup><br>高考研招<br>证书电子 | 港澳合会     | <sup>密生 征兵</sup><br>备案表       | : 就业<br>[=            | 学职平台<br>        | 日本频道                 |
| 首页<br>首页<br>                                                                         | 中<br>CHSI 朝<br>学籍宣询<br>(、学籍/学历の<br>在 3<br>验证报告裔が<br>防伤措施<br>验证真伪                                                                                                    | ■国高等<br>学历查询<br>学历查询                          | <b>教育学</b><br>在线验证<br>• 款育部学所<br>请选                                                                             | 生信息网<br>敏密生用光工作<br>出国教育背<br>正书电子注册者言<br>择报告语种:      | (学信网)<br>對范四站、全国印<br>累服等 图像把<br>電表<br>中文 英文                                                         | <sup>社研究生招生报名和</sup><br>动 <sup>学信档案</sup><br>牧育部学历 | <sup>周州指定网站</sup><br>高考研招<br>证书电子 | 港澳合      | <sup>附生 征兵</sup><br>备案表<br>更新 | - <u>就业</u>           | 学职平台            |                      |
| 首页                                                                                   | 中<br>CHSI 数<br>*<br>*<br>*<br>年<br>*<br>年<br>*<br>* | □国高等,<br>学历查询<br>武翁並服告。                       | 教育学生<br>教育部学研<br>教育部学研<br>请选                                                                                    | 生信息网<br>設招生用光工作<br>出国教育背<br>正书电子注册备<br>透报告语种:<br>姓名 | <ul> <li>(学信网)</li> <li>第二次回転、全国時</li> <li>京服务 図像相</li> <li>総表</li> <li>中文 英文</li> <li>4</li> </ul> |                                                    | 高考研招                              | 港澳合:     | 留生 征兵                         | - <u>就业</u><br>目期:202 | 学职平台            | 日本频道<br>図<br>開設<br>日 |

#### 党校学历查询示例

北京市延庆区 2022 年公开招聘社区工作者考试,党校学历考生 需上传党校学历查询结果,现将具体操作步骤说明如下(以中共北京 市委党校为例和中共中央党校为例):

#### 北京市委党校

1. 输入 www.bai.gov.cn 登录中共北京市委党校网站,点击"学 历信息查询系统";

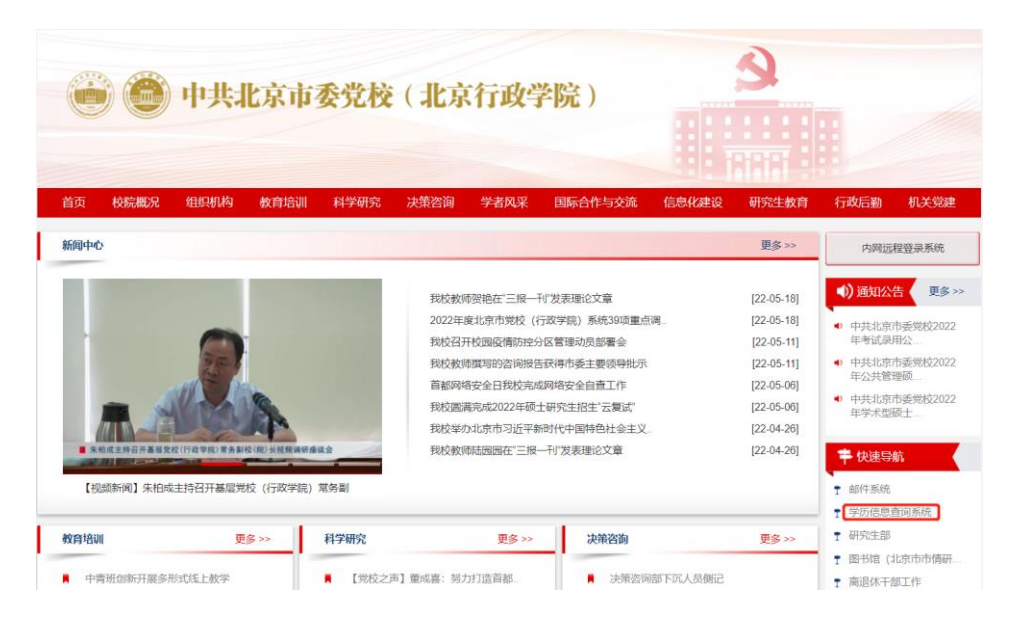

输入证书编号、姓名、手机号、手机验证码、图片验证码,点击"查询"按钮,截图保存查询结果。

| ● 中共北  | 京市委党校              |                                           |
|--------|--------------------|-------------------------------------------|
|        |                    | 首页 帮助中心 联系我们                              |
|        | 中共北京市委党校           | 学历信息查询系统                                  |
| 证书编号:  | 学历证书编号             | 1.点此查看 新动信息。                              |
| 姓名:    | 线名                 | 2.查询学历证书需经权属人同意。                          |
| 手机母:   | 手机母                | 3.学历证书查询结果不得用于连背权周人意思之用途。                 |
| 验证师:   | 据信验证码 <b>获取给证码</b> | 4.02月至11日開始的子供,開始在110月和14日,与相大副川的<br>約查阅。 |
| 塑片铀证码: | 四月發記码 MMUH         |                                           |

| 中共北京                                                                          | 市委党校                                            |
|-------------------------------------------------------------------------------|-------------------------------------------------|
| 中井北                                                                           | 京市委党校学历信息査询结里                                   |
| 姓名                                                                            |                                                 |
|                                                                               |                                                 |
| 专业                                                                            | 地下铁道运输管理                                        |
| 专业学习形式                                                                        | 地下铁道运输管理 走读                                     |
| 专业           学习形式           学历层次                                              | 地下铁道运输管理<br>                                    |
| 专业           学习形式           学历层次           入学年度                               | 地下铁道运输管理<br>走读<br>本科<br>2008                    |
| 专业           学习形式           学历层次           入学年度           毕业证号                | 地下鉄道运輸管理<br>走读<br>本科<br>2008                    |
| 专业           学习形式           学历层次           入学年度           毕业证号           学习时间 | 地下铁道运输管理<br>走读<br>本科<br>2008<br>二〇〇八年九月至二〇一〇年七月 |

### 中共中央党校

1. 输入https://ci.ccps.gov.cn/登录中共中央党校网站函授栏目,点击"学历查询"栏目;

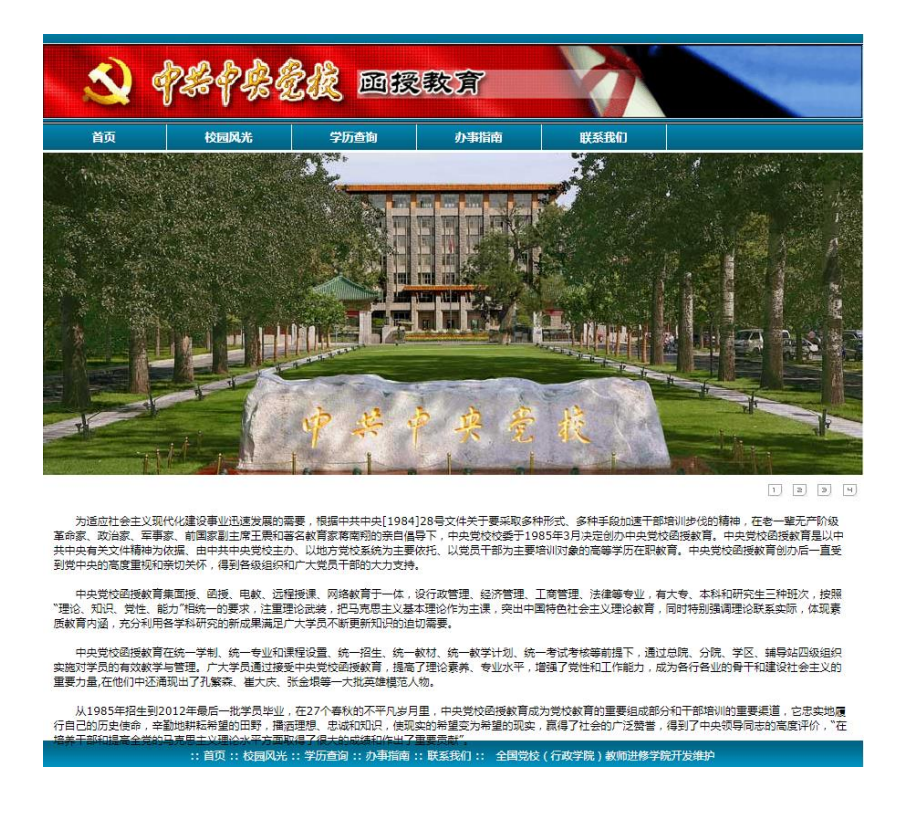

2. 输入毕业证号、姓名、入学年份、学历层次,点击"查询"

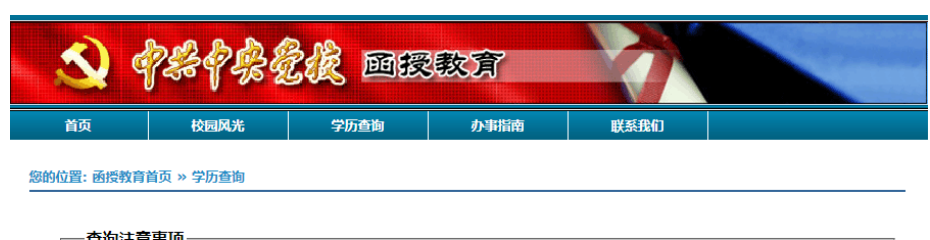

| 2 输入的文字 数字 | 2间不得有空格戓其他符号 否       | 则可能无法讲行验证          |                  |
|------------|----------------------|--------------------|------------------|
| 3、姓名中有无法正确 | 铜示的汉字可用拼音替代,包        | 含[点]的请复制"·",人工     | 查询流程请查看"办事指南"。   |
| 4、本系统暂时提供音 | 防学员的存档照片信息,补录        | 、变更存档照片等流程,        | 请查看"办事指南"。       |
| 5、办理学历认定书、 | 毕业证明书、学历证明书、毕        | 业学员登记表等流程,请        | 查看``办事指南″。       |
| 6、中央党校函授学  | :通讯地址 : 北京市海淀区大有     | 庄100号 中央党校函授学      | ≤院,邮政编码:100091,收 |
| 人:学历办,联系电  | 舌:010 - 62808112,电子曲 | 附牛:ci@ccps.gov.cn。 |                  |
| 毕业         | E4 :                 | 姓 名:               |                  |
| 入学         | ∓份:──九八五(1985)~      | 学历层次: 大专班          | ~                |
|            |                      |                    | 查询               |
|            |                      |                    |                  |

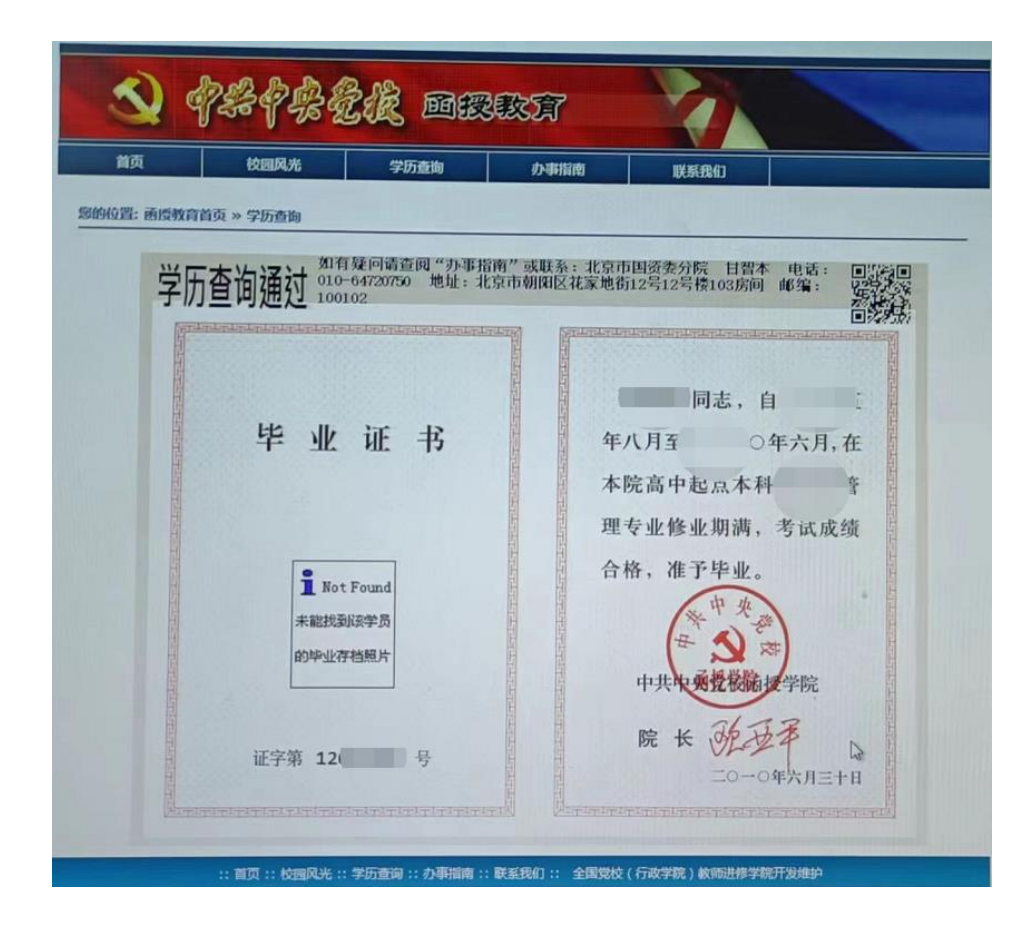